1. W dowolnej przeglądarce internetowej należy wpisać adres:

#### www.edu.gdansk.pl

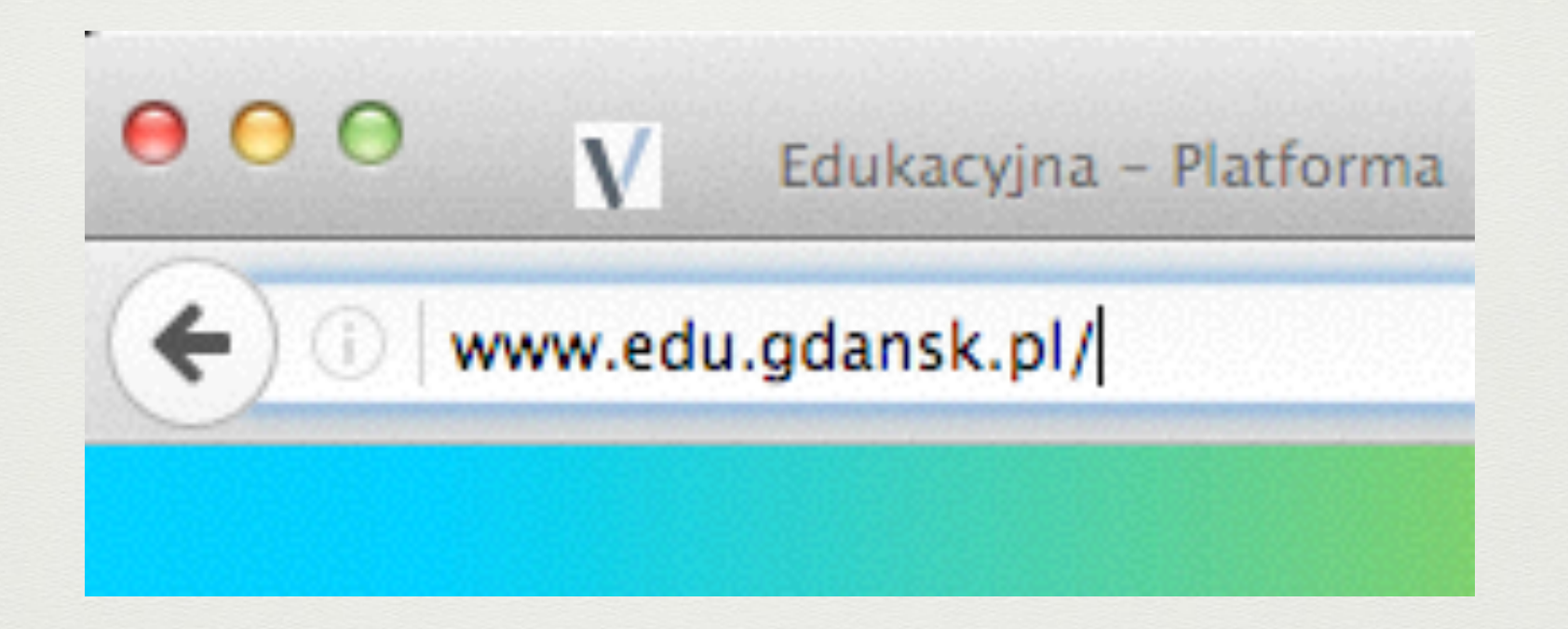

#### 2. Pojawi się strona, gdzie klikamy w

# **LOGOWANIE** do platformy

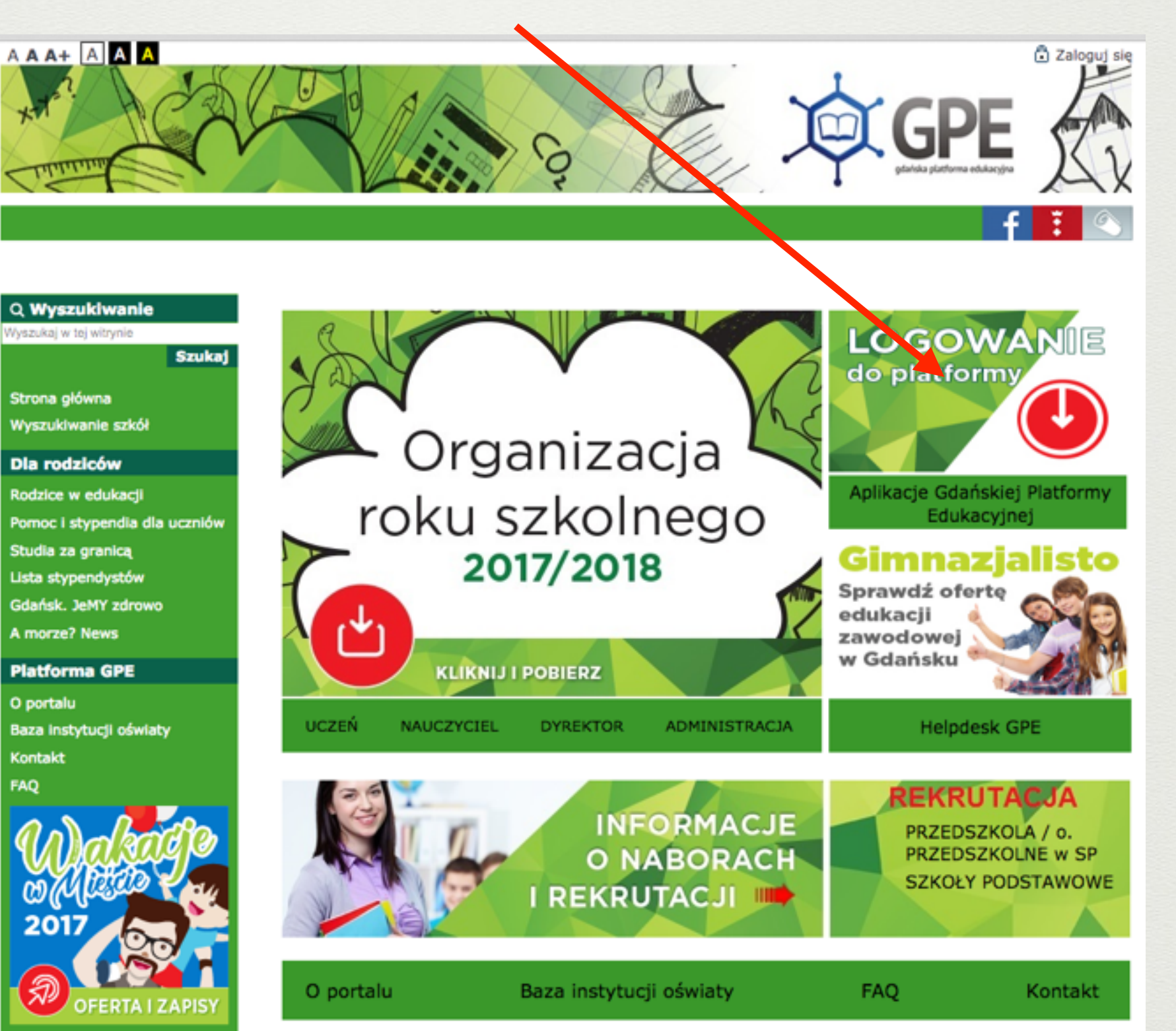

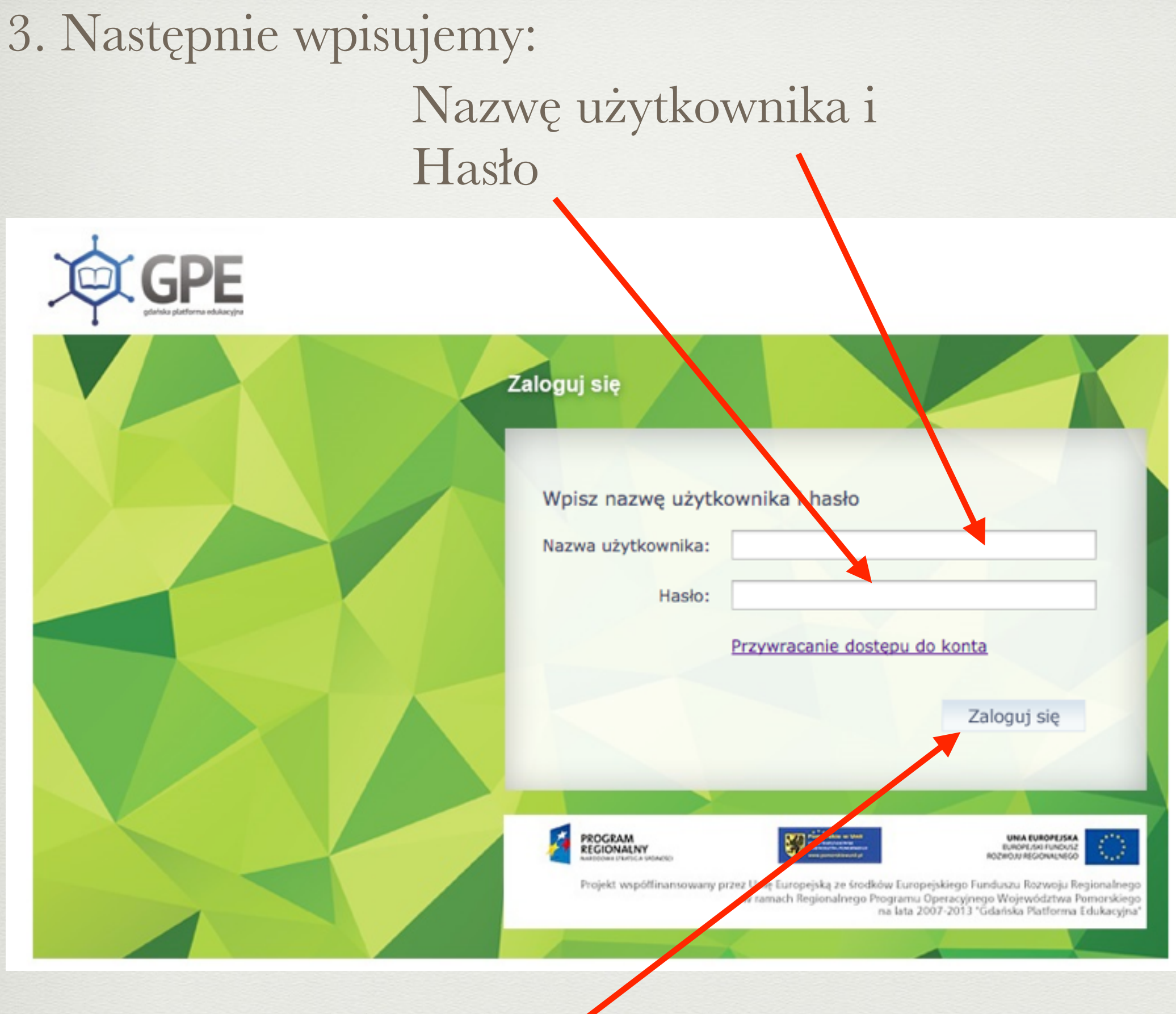

i klikamy w

# 4. Na koniec odszukujemy i klikamy w kafelek...

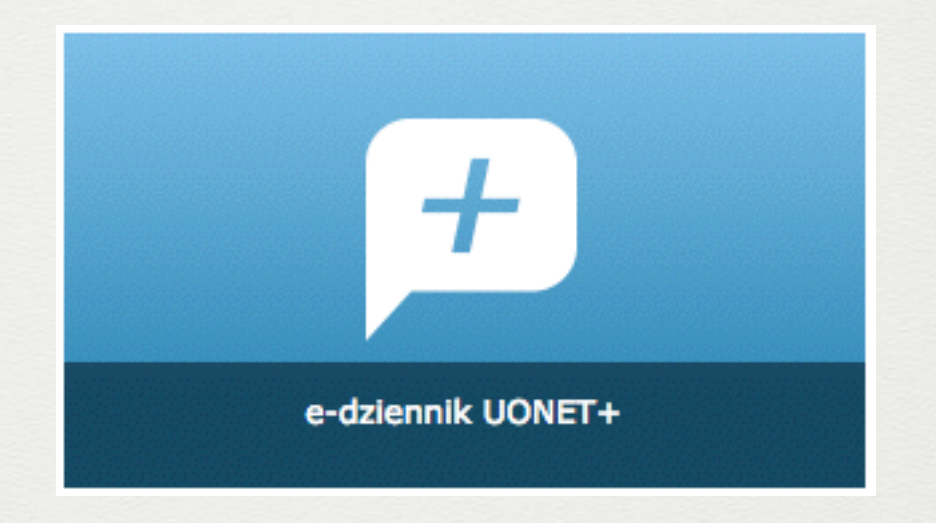

#### A co jeśli nie masz jeszcze dostępu do e-Dziennika?

1. Należy podać wychowawcy klasy swój e-mail.

2. W okienku logowania klikamy w

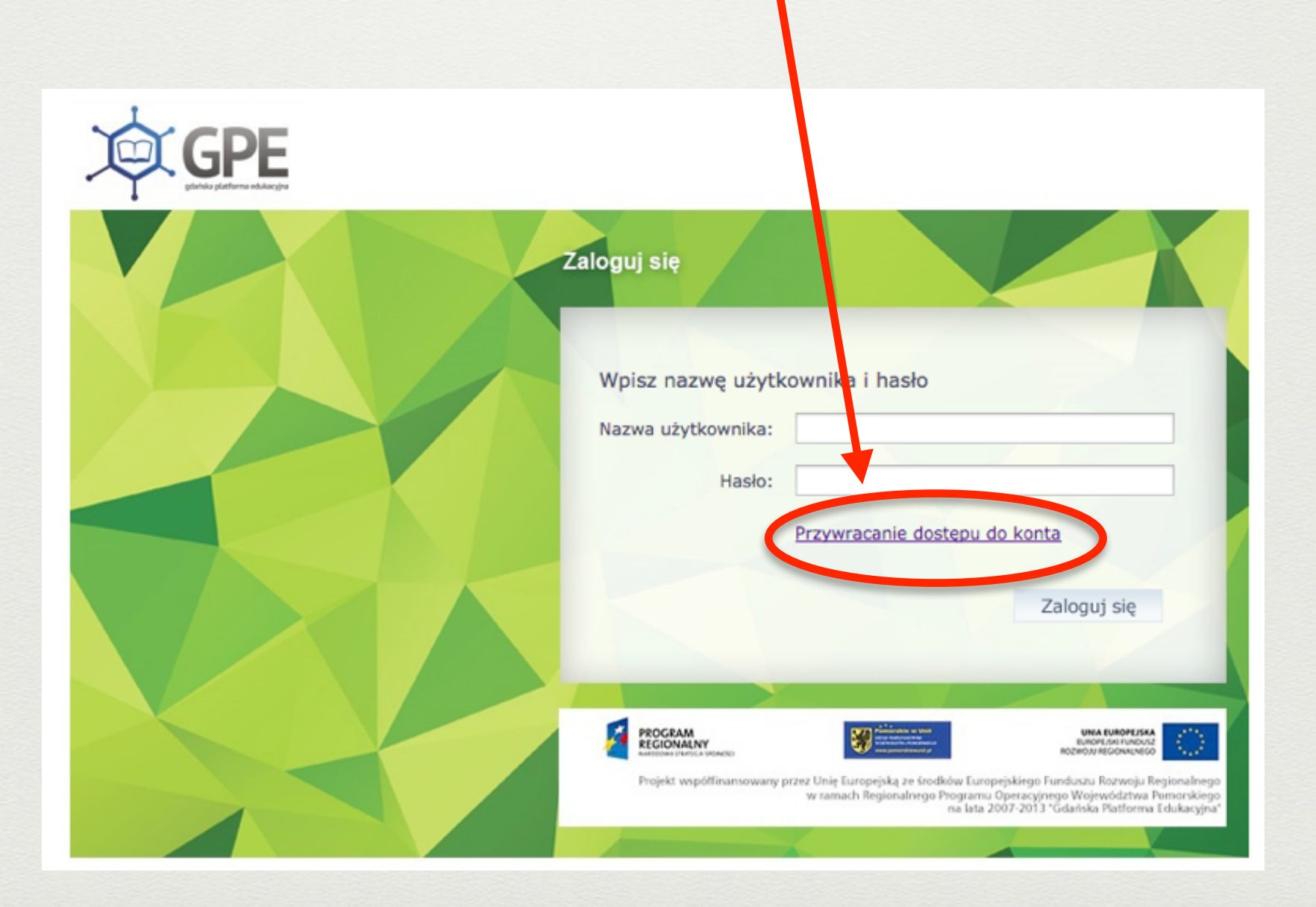

# 3. W okienku "Przywracanie dostępu" wpisujemy e-mail podany wychowawcy klasy

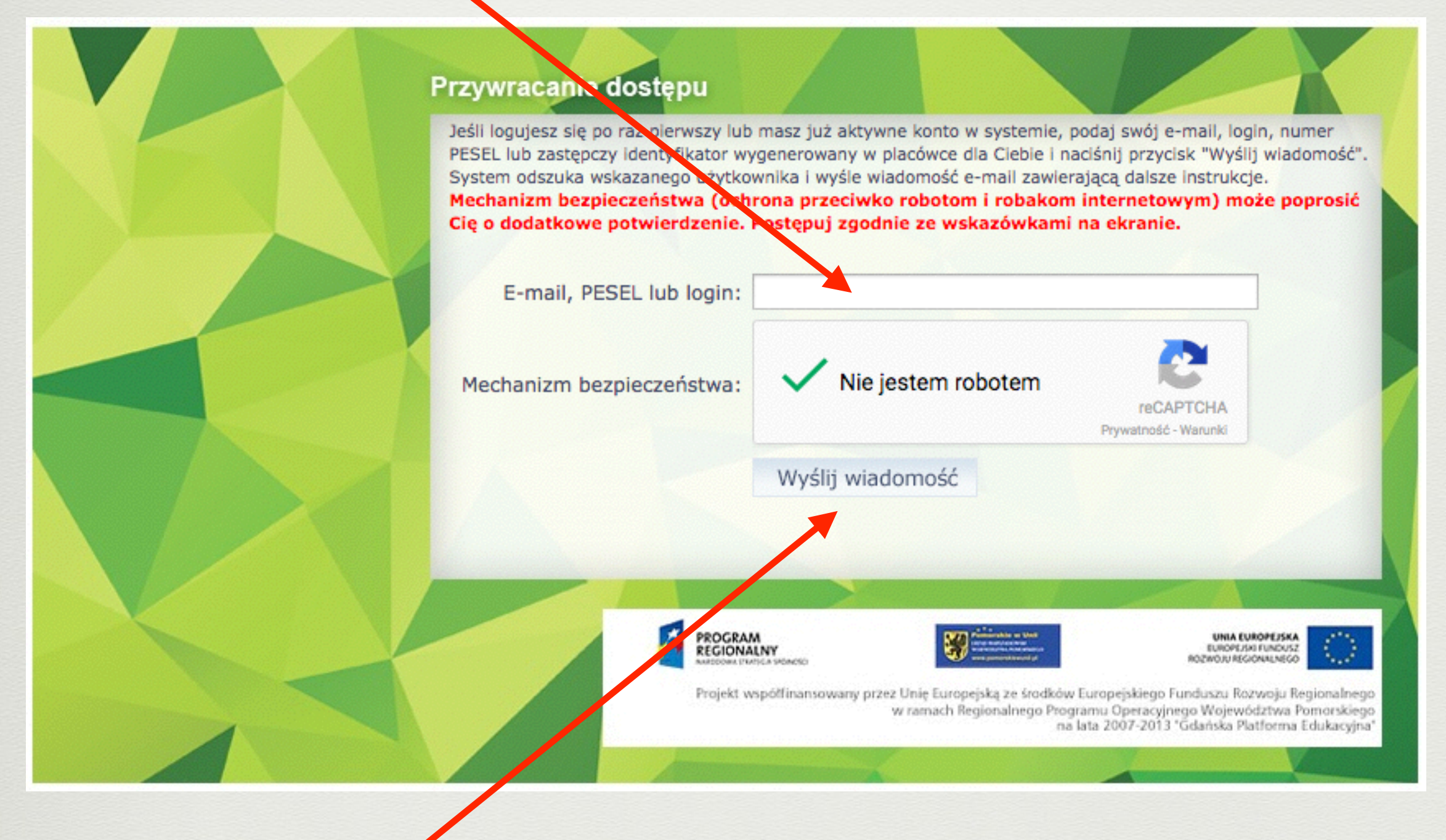

4. Klikamy w

#### 5. Komunikat końcowy

Wysłano wiadomość na zapisane w systemie adresy e-mail. Proszę sprawdzić skrzynkę poczty elektronicznej i postępować zgodne ze wskazówkami zapisanymi w wiadomości.

W szczególnych przypadkach konfiguracji usługi poczty elektronicznej wiadomość może zostać potraktowana jako niechciana lub zostać zablokowana przez jakiś inny mechanizm filtrowania tresci. W takim przypadku należy sprawdzić wszystkie możliwe foldery poczty przychodzącej, począwszy od skrzynki odbiorczej a skończywszy na folderach z wiadomościami odfiltrowanymi.

Jeżeli mimo prób wiadomość nadal nie dociera do skrzynki poczty elektronicznej, należy skontaktować się z administratorem systemu z Państwa jednostki i poprosić o sprawdzenie czy zapamiętany w systemie adres e-mail jest właściwy.

Powrót do strony głównej

#### Uwaga!

Jeśli pojawi się takie okienko, to może oznaczać, że podany e-mail nie został jeszcze umieszczony w bazie danych lub podano błędny adres e-mail.

| Jeśli logujesz się po raz pierwszy lub masz już aktywne konto w systemie, podaj swój e-mail, login, numer<br>PESEL lub zastępczy identyfikator wygenerowany w placówce dla Ciebie i naciśnij przycisk "Wyślij wiadomość<br>System odszuka wskazanego użytkownika i wyśle wiadomość e-mail zawierającą dalsze instrukcje.<br>Mechanizm bezpieczeństwa (ochrona przeciwko robotom i robakom internetowym) może poprosić<br>Cię o dodatkowe potwierdzenie. Postępuj zgodnie ze wskazówkami na ekranie. |
|----------------------------------------------------------------------------------------------------|
| E-mail, PESEL lub login: co@wp.pl                                                                                                    |
| Mechanizm bezpieczeństwa: Nie jestem robotem                                                                                                    |
| Wyślij wiadomość                                                                                                    |
| Konto użytkownika co@wp.pl nie zostało odnalezione lub zostało zablokowane z powodu<br>wygaśnięcia uprawnień.                                                                                                    |
|                                                                                                    |
|                                                                                                    |

### Wówczas prosimy o kontakt z wychowawcą klasy.